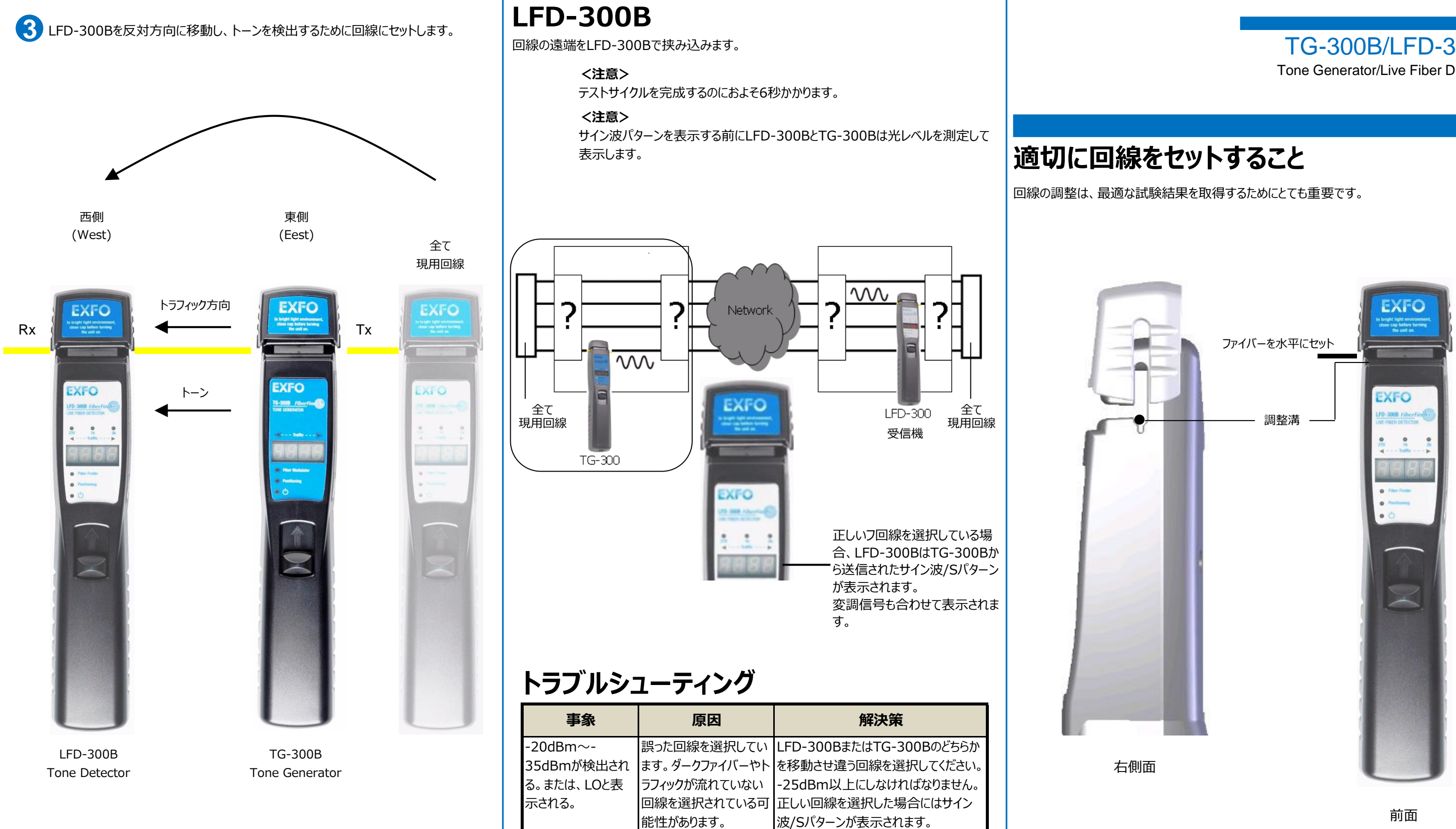

## <理論>

- ▶ ディスプレーにレベル値が表示されている場合、この回線はトラフィックが流れている現用回 線であるがトーンを検出していません。
- ▶ ディスプレーにサイン波/Sパターンが表示された場合は、この回線は現用回線でトーンを検 出しています。TG-300Bと同期している状態です。

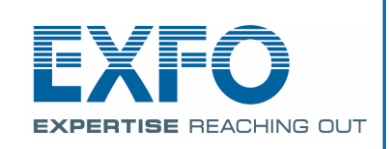

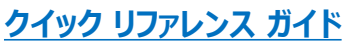

## TG-300B/LFD-300B Tone Generator/Live Fiber Detector

回線を適切に調整溝にセットして下さい。また、回線のセット状態は両側から確認して下さい。

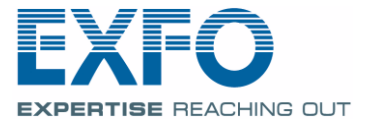

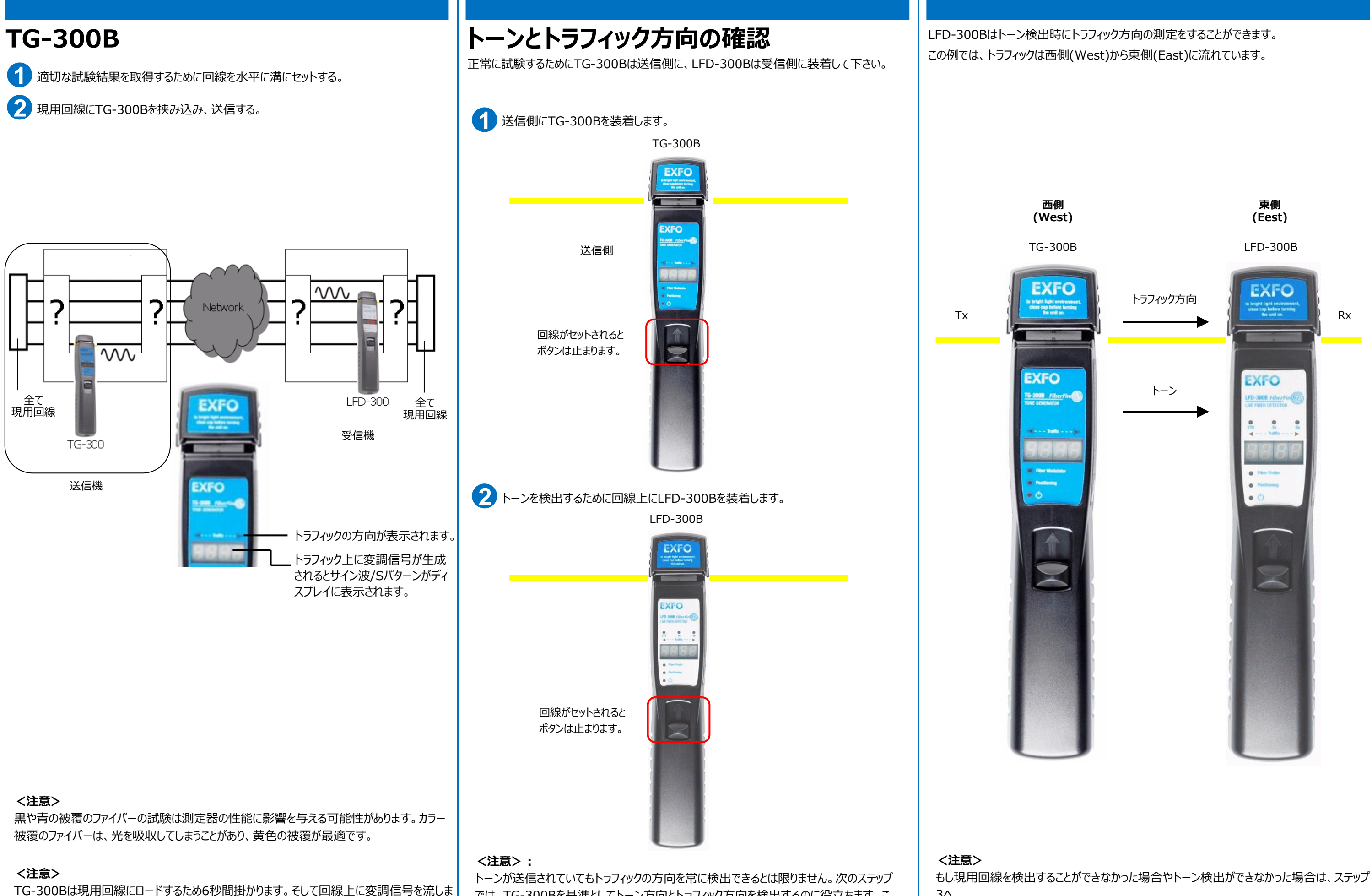

す。

では、TG-300Bを基準としてトーン方向とトラフィック方向を検出するのに役立ちます。こ のステップが正確に実行されない、トラフィックの方向が正しく測定されていない場合、LFD-300Bは正しく光活線ファイバーを特定することができません。

3^